## Inventários

Esta ferramenta tem a função de realizar um inventário (contagem do estoque).

Para abrir esta ferramenta basta entrar no menu em:

Gerenciamento→Estoque→Inventários

Ao clicar nesta opção aparecerá a seguinte interface:

|                  | Intellicash 3. 0.139 |                              |                                     |                   |           |        |           |  | 🖬 🔲 😣<br>X |
|------------------|----------------------|------------------------------|-------------------------------------|-------------------|-----------|--------|-----------|--|------------|
| Empresa          |                      | Inicio 05/10/20 <sup>4</sup> | 16 🔽 Termino 21/10/                 | 2016 🔽 🖌          | Aplicar   |        |           |  |            |
|                  | Descrição            | Data Criação<br>Inventário   | Inicio Termino<br>Contagem Contagem | ltens<br>Contados | Situação  | Classe | Categoria |  | ^          |
| TESTE            |                      | 21/10/16                     | 21/10/2016 21/10/2016               | i 1               | Concluído |        |           |  |            |
|                  |                      |                              |                                     |                   |           |        |           |  |            |
|                  |                      |                              |                                     |                   |           |        |           |  |            |
|                  |                      |                              |                                     |                   |           |        |           |  |            |
|                  |                      |                              |                                     |                   |           |        |           |  |            |
|                  |                      |                              |                                     |                   |           |        |           |  |            |
|                  |                      |                              |                                     |                   |           |        |           |  |            |
|                  |                      |                              |                                     |                   |           |        |           |  |            |
|                  |                      |                              |                                     |                   |           |        |           |  |            |
|                  |                      |                              |                                     |                   |           |        |           |  |            |
|                  |                      |                              |                                     |                   |           |        |           |  |            |
|                  |                      |                              |                                     |                   |           |        |           |  |            |
|                  |                      |                              |                                     |                   |           |        |           |  |            |
| Mostar Todo      | os Descrição         |                              |                                     |                   |           |        |           |  | Ŷ          |
| <u>N</u> ovo     |                      |                              | 🔶 Inserir                           | 🗙 Cancelar        |           |        |           |  |            |
|                  |                      |                              |                                     |                   |           |        |           |  |            |
| Criação de Inver | ntários              |                              |                                     |                   |           |        |           |  |            |

Esta tela serve para inventariar produto do estoque, na parte superior da tela a empresa a escolher e os botões de início e término para determinar um período a ser feita a pesquisa e o botão "**Aplicar**" para realizar a pesquisa, abaixo mostra todos os inventários já feitos e seus dados.

**3.0.140.003** → A partir desta versão há disponibilidade para criar e filtrar inventários por depósito:

|   | Bem vindo ADMIN, você es | = • • •<br>×                                                                                  |                        |
|---|--------------------------|-----------------------------------------------------------------------------------------------|------------------------|
| E | mpresa EMPRESA IWS       | Depósito DEPOSITO IWS  Início 05/10/2017  Término 1                                           | 17/10/2017 🔽 🗸 Aplicar |
|   | Descrição                | ◆ Data Criação Inicio Termino Itens Situação      Contage Contage      Contados      Situação | Classe 👻 Categori ^    |

Na parte inferior da tela há o botão "**Novo**" para inventariar novos produtos e ao clicar neste botão aparecerá ao lado descrição para preencher e os botões "**Inserir**" e "**Cancelar**".

Last update: 2017/10/17 manuais:intellicash:estoque:inventarios http://wiki.iws.com.br/doku.php?id=manuais:intellicash:estoque:inventarios&rev=1508266282 19:51

| ✓ Mostar <u>T</u> odos | Descrição |   |         |            |
|------------------------|-----------|---|---------|------------|
| <u>N</u> ovo           |           | + | Inserir | X Cancelar |

## Após inseridos aparecerá a seguinte tela:

| 饡 Inventário                               |                                            |                                                    |                            |                    | ×                  |
|--------------------------------------------|--------------------------------------------|----------------------------------------------------|----------------------------|--------------------|--------------------|
|                                            | TESTE                                      |                                                    |                            |                    |                    |
| <u>D</u> ata da Contagem<br><u>C</u> ódigo | Retroagir Histórico desde       Qtde     0 | <ul><li>▼</li><li>✓</li><li>✓</li><li>Aş</li></ul> | primir 🛐 Ei<br>Dlicar 🤗 In | xportar<br>Iportar |                    |
| Código                                     | Descrição                                  | Qtde                                               | Data Base                  | Retroagir desde    | Total \land        |
| <b>P</b>                                   |                                            |                                                    |                            |                    |                    |
| <                                          |                                            |                                                    |                            |                    | >                  |
| Localizar<br>Nenhum Item                   | Tot. Estq. 0,00 Tot. Invent.               | 0,00 Dife                                          | erença                     | 0,00 🝕             | Con <u>f</u> irmar |

Nesta tela há os seugintes campos:

- Data da Contagem: É o dia em que o estoque foi contado;
- Retroagir Histórico Desde:
- Código: para informar o código EAN do produto;
- Quantidade: para informar a quantidade do produto;
- Inserir: para inserir um item preenchendo os campos citados anteriormente;
- Imprimir: para imprimir dados dos produtos;
- Aplicar: para realizar a pesquisa;
- Exportar: para exportar os dados dos itens;
- Importar: para importar dados dos itens.

Após inseridos todos os itens inventariados basta clicar no botão "**Confirmar**" para concluir a operação.

Ao clicar com o botão direito do mouse em cima de algum inventário realizado há algumas opções como *Desconfirmar*, *Excluir* além de *Zerar Estoque*.

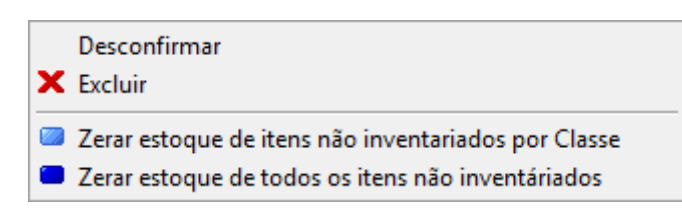

Ao clicar em "*Zerar Estoque de Itens Não Inventariados Por Classe*" aparecerá a seguinte interface:

| 🎪 Seleção Múltipla de Categorias | _      |   | ×  |
|----------------------------------|--------|---|----|
| Тіро                             |        |   |    |
| Descrição                        |        |   | ^  |
|                                  |        |   |    |
|                                  |        |   |    |
|                                  |        |   |    |
|                                  |        |   |    |
|                                  |        |   |    |
|                                  |        |   |    |
|                                  |        |   |    |
|                                  |        |   |    |
|                                  |        |   |    |
|                                  |        |   |    |
|                                  |        |   |    |
|                                  |        | 4 | •  |
| X Car                            | icelar | V | Ok |

Após isso é necessário selecionar o tipo de classe para selecionar todos os produtos dessa classe, após isso basta confirmar a operação.

Ao clicar em "*Zerar Estoque de Todos os Itens Não Inventariados*" irá selecionar todos os produtos que não foram inventáriados e irá zerá-los.

Ao selecionar qualquer uma dessas opções ao clicar, no inventário que teve itens zerados aparecerá uma interface do lado da tela com as informações do inventário. Last update: 2017/10/17 manuais:intellicash:estoque:inventarios http://wiki.iws.com.br/doku.php?id=manuais:intellicash:estoque:inventarios&rev=1508266282 19:51

|                 | Intellicash 3. 0.139 |   |                            |                    |                     |                   |           |        |           |             |                  |      |
|-----------------|----------------------|---|----------------------------|--------------------|---------------------|-------------------|-----------|--------|-----------|-------------|------------------|------|
| Empresa NOBRE N | MINAS                | • | Inicio 05/10/20            | 16 Term            | iino 21/10/2        | 016 🔽 🖌           | Aplicar   |        |           |             |                  |      |
|                 | Descrição            |   | Data Criação<br>Inventário | Inicio<br>Contagem | Termino<br>Contagem | Itens<br>Contados | Situação  | Classe | Categoria | ^           | Inventários Zera | dos  |
| ▶ TESTE         |                      |   | 21/10/16                   | 21/10/2016         | 21/10/2016          | 1                 | Concluído |        |           | ► 21/10/201 | 6 21/10/2016 3   | 4626 |
|                 |                      |   |                            |                    |                     |                   |           |        |           |             |                  |      |
|                 |                      |   |                            |                    |                     |                   |           |        |           |             |                  |      |
|                 |                      |   |                            |                    |                     |                   |           |        |           |             |                  |      |
|                 |                      |   |                            |                    |                     |                   |           |        |           |             |                  |      |
|                 |                      |   |                            |                    |                     |                   |           |        |           |             |                  |      |
|                 |                      |   |                            |                    |                     |                   |           |        |           |             |                  |      |
|                 |                      |   |                            |                    |                     |                   |           |        |           |             |                  |      |
|                 |                      |   |                            |                    |                     |                   |           |        |           |             |                  |      |
|                 |                      |   |                            |                    |                     |                   |           |        |           |             |                  |      |
|                 |                      |   |                            |                    |                     |                   |           |        |           |             |                  |      |
|                 |                      |   |                            |                    |                     |                   |           |        |           |             |                  |      |
|                 |                      |   |                            |                    |                     |                   |           |        |           |             |                  | ~    |
| Mostar Todos    | Descrição            |   |                            |                    |                     |                   |           |        |           | v <         |                  | >    |
| <u>Novo</u>     |                      |   |                            | +                  | Inserir             | 🗙 Cancelar        |           |        |           |             |                  |      |
|                 |                      |   |                            |                    |                     |                   |           |        |           |             |                  |      |
| فمسطعه مقدمته   |                      |   |                            |                    |                     |                   |           |        |           |             |                  |      |

## From: http://wiki.iws.com.br/ - Documentação de software Permanent link: http://wiki.iws.com.br/doku.php?id=manuais:intellicash:estoque:inventarios&rev=1508266282 Last update: 2017/10/17 19:51